## 國立虎尾科技大學

## 100 學年度第 2 學期

## 【學生網路選課結果操作說明】

※請使用 IE 瀏覽器

(1)使用者入口-在校生

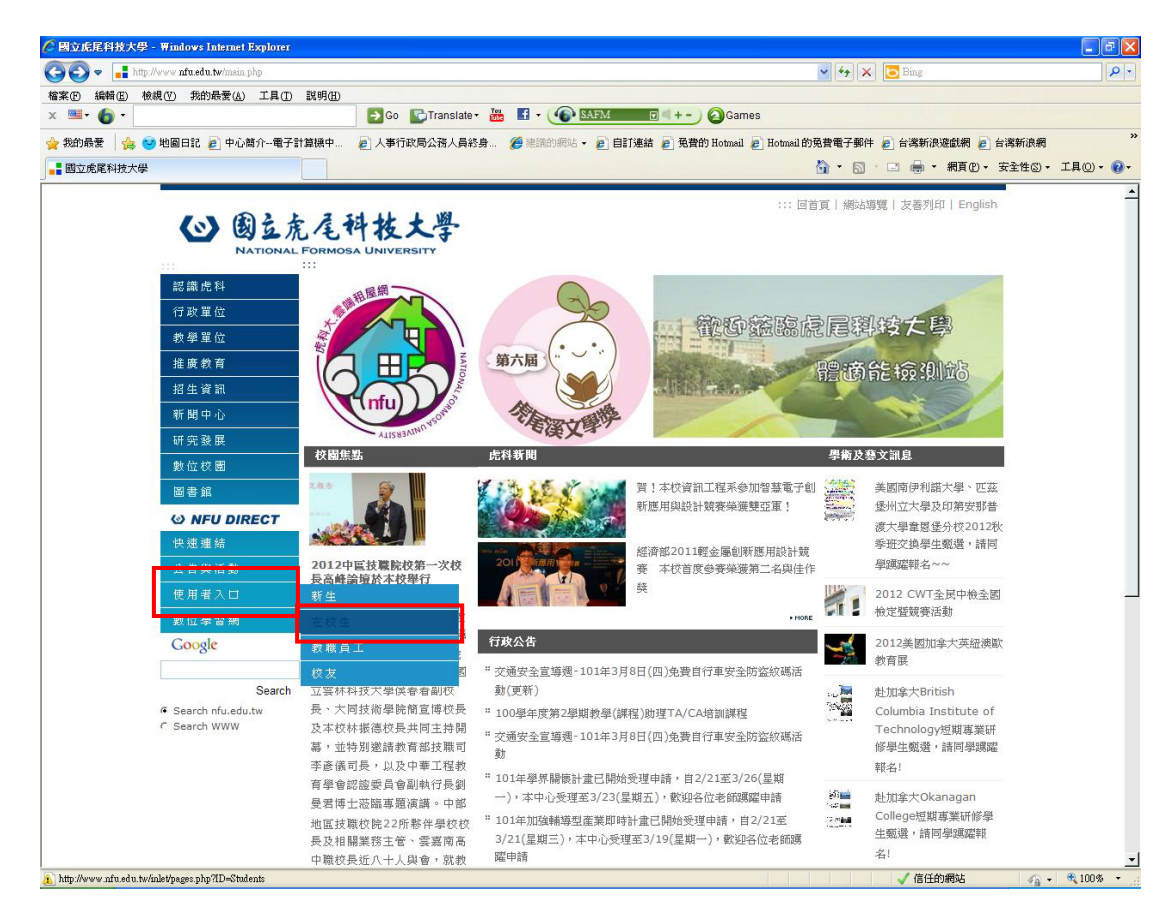

(2)在校生-課務資訊-100學年度第二學期網路選課結果確認

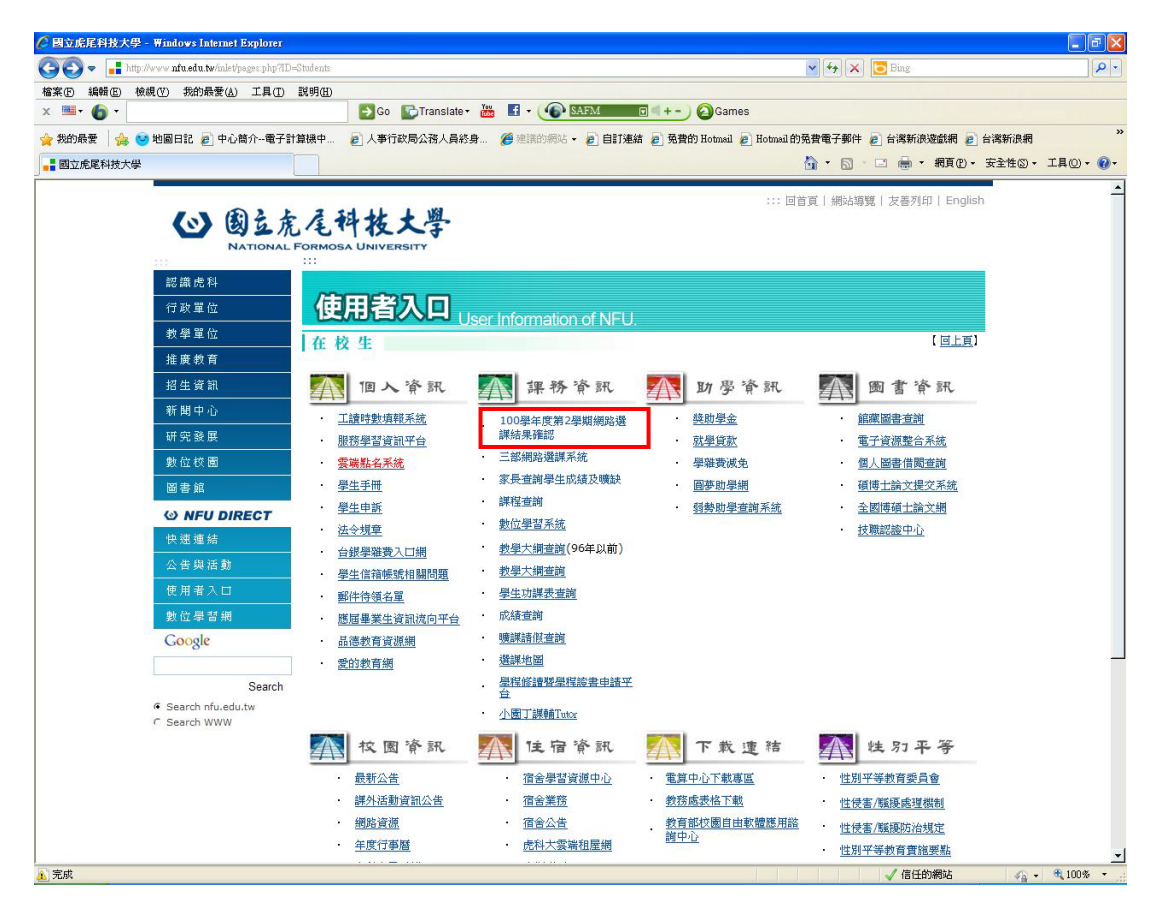

(3)網路選課結果確認-輸入學號及密碼(密碼為學生之身分證號碼)

| 🖉 網路選課結果確認 - Windows Internet Explorer                                                                                                    |                                                                                                    |                                                                                                    |                                                           | - 6 🛛        |
|----------------------------------------------------------------------------------------------------|----------------------------------------------------------------------------------------------------|----------------------------------------------------------------------------------------------------|-----------------------------------------------------------|--------------|
| 😋 😔 💌 👔 http://websp.nfu.edu.tw/chooss_confirm.htm                                                                                                    |                                                                                                    | ¥ 47 🗙                                                                                                    | D Bing                                                    | P-9          |
| 檔案(E) 編輯(E) 檢視(Y) 我的最要(A) 工具(I) 說明(E)                                                                                                    |                                                                                                    |                                                                                                    |                                                           |              |
| × · · · · · ·                                                                                                    | Go CTranslate - 🏙 🖬 - 🐠 SAFM                                                                                                    | Games                                                                                                    |                                                           |              |
| 🚖 我的最爱   🚖 😌 地圖日記 🙋 中心简介電子計算機中 🙋                                                                                                    | 人事行政局公務人員終身 🌈 建議的網站 🔹 🛃 自訂                                                                                                    | 連結 🥐 発費的 Hotmail 🤌 Hotmail 的発費電子郵件                                                                                                    | 2 台灣新浪遊戲網  2 台灣新浪遊戲網                                      |              |
| 後 網路選課結果確認                                                                                                    |                                                                                                    | <u>6</u> • 5                                                                                                    | ・ 🖸 🖶 ・ 網頁 (2) ・ 安全性(3) ・ .                               | 工具◎・ 🕢・      |
|                                                                                                    | 100學年度第2學期網路這                                                                                                    | 選課結果確認                                                                                                    |                                                           |              |
|                                                                                                    | 學年(期): 100學年 ▶ 學期 ♥<br>學號:<br>密碼: (不區                                                                                                    | 分大小寫)                                                                                                    |                                                           |              |
|                                                                                                    | 執行」「清除」                                                                                                    |                                                                                                    |                                                           |              |
| 注意事項(請先參閱1002<<br>翻發口退選選講論果,進入<br>二、(一)於網路結果確認後類現選購結果,進入<br>二、(一)於網路結果確認後發現選購結果,進入<br>當時投課教師(目間部)通識課程統一由通識教育中心、<br>由所代收實後送承辦單位(目間部)一類部、教學業務結(含<br>(2)總屬一數差過者。<br> | 【 選諾查科更正申請·妍代送件措置)<br>(後請自行列印「學生選諾資料紀錄表」保<br>下列學生得列印「學生選諾資料紀錄表」<br>主任校章:進修推廣部、進修學院:軟務組)<br>進參推廣部:教學組、進修學院:軟務組)<br>延舉生)。 朝五〕12:00前至體育室教學組填寫還譯優先計<br>學生選譯資料更正申請表」,由同學觀送書 | 留存查,不須截回。<br>選課確認單),達同「學生還課資料更」<br>,則由授課教師校章) 簽章後,以班寫<br>:101年5月5日(星期一)~101年3月7日(3<br>期存表,並於101年3月5日(星期一)17:00前<br>育室教學組織整後,統一上傳修正。若有 | E 申請表」,<br><u>6位</u> ,<br><u>8期</u> 三)。<br>可問題,請洽體育室教學組(分 |              |
| 二、密碼預設值是身份證字號。若密碼有問題,日間B<br>機:5093 5095 〉。                                                                                                    | ₿請治教學業務組(分機:5111 5112 5113 5                                                                                                    | 114);進修推廣部請治教學組(分機:                                                                                                    | 5072 5073 );進修學院請冶教                                       | <u></u> 第組(分 |
|                                                                                                    | Copyright(C) National Formose University Al                                                                                                    | I Rights Reserved                                                                                                    |                                                           |              |
|                                                                                                    |                                                                                                    |                                                                                                    |                                                           |              |
|                                                                                                    |                                                                                                    |                                                                                                    |                                                           |              |
|                                                                                                    |                                                                                                    |                                                                                                    |                                                           |              |
|                                                                                                    |                                                                                                    |                                                                                                    |                                                           |              |
|                                                                                                    |                                                                                                    |                                                                                                    |                                                           |              |
|                                                                                                    |                                                                                                    |                                                                                                    |                                                           | ~            |
|                                                                                                    |                                                                                                    |                                                                                                    | 🗸 信任的網站 🏻 🖓 🔹                                             | 🔍 100% 🔹 💡   |

(4)網路選課結果確認-確認無誤者可自行列印存查-有誤者請依附件之程序處理

|                                                                                                    | orala,     | phone_postion                                                                                                    | n minin.                                                                                                    |                                                                 |                                        |                                                                                                    |                                                                                                    |                                                                                                    |                                                                                         | ✓ 47 ×                                       | 🔁 Aling                | P         |
|----------------------------------------------------------------------------------------------------|------------|----------------------------------------------------------------------------------------------------|----------------------------------------------------------------------------------------------------|-----------------------------------------------------------------|----------------------------------------|----------------------------------------------------------------------------------------------------|----------------------------------------------------------------------------------------------------|----------------------------------------------------------------------------------------------------|-----------------------------------------------------------------------------------------|----------------------------------------------|------------------------|-----------|
| g案② 編輯② 棱硯② 物的最爱仏) 工                                                                                                    |            | <b>説明(田)</b>                                                                                                    |                                                                                                    |                                                                 |                                        |                                                                                                    |                                                                                                    |                                                                                                    |                                                                                         |                                              |                        |           |
| c 🞫 - 🚯 -                                                                                                    |            |                                                                                                    | 53 Go 💽                                                                                                    | Translate - 🔠                                                   | 1 - (                                  | Ð.                                                                                                    | AFM                                                                                                    | G -                                                                                                    | +- OG                                                                                   | ames                                         |                        |           |
| - 我的最爱 🛛 🎪 😁 地図日記 👔 中心教介-                                                                                                    | -47        | 計算操中                                                                                                    | 2 人事行政局                                                                                                    | 公務人員終身                                                          | s wither                               | 调动.                                                                                                    |                                                                                                    | ALTIMAS (C)                                                                                                    | 発費的 Hotma                                                                               | d / Hotmail的负责電子部件                           | • *********** • ****** | 8         |
| AND REAL PLATE                                                                                                    |            |                                                                                                    |                                                                                                    |                                                                 |                                        |                                                                                                    |                                                                                                    |                                                                                                    |                                                                                         |                                              | 二 ※ ・ 親真()・ 安全性()      | - IR()- ( |
|                                                                                                    | _          |                                                                                                    |                                                                                                    |                                                                 | _                                      | _                                                                                                    |                                                                                                    |                                                                                                    |                                                                                         |                                              |                        |           |
|                                                                                                    |            |                                                                                                    | 的方面是                                                                                                    | 3+t-1-18110018                                                  | 145 10                                 | 95.01                                                                                                    | -                                                                                                    | Ref. 16 - 100-10                                                                                                    | 82545936                                                                                | H. ds. / 120(207)                            |                        |           |
|                                                                                                    |            |                                                                                                    | MILLICIES                                                                                                    | 40(人学100学                                                       | -+12                                   | 30/2                                                                                                    | F90                                                                                                    | 学工进网                                                                                                    | F.JR. 1986.3                                                                            | akak (meno)                                  |                        |           |
|                                                                                                    |            |                                                                                                    |                                                                                                    | 日間部 班級:                                                         |                                        | 4                                                                                                    | 職                                                                                                    | 契                                                                                                    | 生名:                                                                                     |                                              |                        |           |
|                                                                                                    |            | -                                                                                                    | de difeirit.                                                                                                    | 彩目水輝                                                            | (et ch/                                | BLA.                                                                                                    | 1446                                                                                                    | HI-IN CONT                                                                                                    | 45.00                                                                                   | L 49 10 10 10 10 10 10 10 10 10 10 10 10 10  |                        |           |
|                                                                                                    | T          | 0648                                                                                                    | 「アロジョン」を行う                                                                                                    | 常加富重領導                                                          | 遺修                                     | 10                                                                                                    | 2                                                                                                    | 戊酮石即                                                                                                    | 9X型<br>製油粉完                                                                             | 二時生物間へ、衣御屋)                                  |                        |           |
|                                                                                                    | 2          | 1241                                                                                                    | Emil 30 des (Bul                                                                                                    | 第5(行打古法)                                                        | 1210                                   | 3.0                                                                                                    | 3                                                                                                    | 何份错                                                                                                    | 重葉課堂                                                                                    | -11-12=5                                     |                        |           |
|                                                                                                    | 3          | 2429                                                                                                    |                                                                                                    | 精密場時期                                                           | 灌修                                     | 3.0                                                                                                    | 3                                                                                                    | <b>福</b> 曾宇                                                                                                    | 與業課堂                                                                                    | =/10 =/11 =/12                               |                        |           |
|                                                                                                    | 4          | 0517                                                                                                    | 通能                                                                                                    | 聽是藝術賞析                                                          |                                        | 2.0                                                                                                    | 2                                                                                                    | 陳淑婷                                                                                                    | 普通教室                                                                                    | =/1 =/8                                      |                        |           |
|                                                                                                    |            | <b>新教局44-86-</b>                                                                                                    | 9                                                                                                    | 的 204 204 205-                                                  | 10                                     |                                                                                                    |                                                                                                    |                                                                                                    |                                                                                         |                                              |                        |           |
|                                                                                                    |            | 0047780                                                                                                    |                                                                                                    | 10.967.980                                                      | 10                                     |                                                                                                    |                                                                                                    |                                                                                                    |                                                                                         |                                              |                        |           |
| 請確當檢查總學分數及所選科目<br>於網路結果確認後發現選課錯誤<br>程紙一由通識教育中心主任核章:                                                                                                    | 、班 首 维     | 級是否正確<br>僅下列學生<br>對推廣部、這                                                                                                    | 1,並請自行<br>:得列印選請<br>進修學院通<br>:進修學院通                                                                                                    | 後印妥濫保存。<br>時確認單,連同<br>職課程,則由授                                   | 。<br>「 <u>學生</u><br>課教館                | 通信<br>日核憲                                                                                                    | (計)<br>() 資                                                                                                    | 正申請表<br>章後,以3                                                                                                    | 」, 請授語<br>任為單位,                                                                         | 累較邮(日間部通識<br>由班代收費後送                         |                        |           |
| 2. 13 年春秋(1) 13 年春秋(1) 13 年春(1) 13 年春(1) 13 年春(1) 13 年春(1) 13 年春(1) 13 年春(1) 13 年春(1) 13 年春(1) 13 年春(1) 13 年春(1) 13 年春(1) | 、 者進修法 學生  | 続是否正確<br>僅下列學生<br>能推廣部、<br>能廣部:<br>教<br>総業者(含済<br>選び、<br>常<br>業者(含済<br>選び、<br>第<br>2<br>二<br>第<br>4<br>二<br>第<br>4<br>二<br>列學生<br>、<br>第<br>4<br>二<br>列學生<br>、<br>月<br>早<br>一<br>列學<br>生<br>、<br>、                                                                                                    | <ol> <li>シ請由約</li> <li>(将列印選請<br/>進修學院通)</li> <li>(準編 - 道修)</li> <li>(基編 - 道修)</li> <li>(基編 - )</li> <li>(分者・仍認)</li> </ol>                                                                                                    | 一影中妥濫保存。<br>陳建認單,運同<br>影課程,則由授<br>學院: 教務組)<br>「依一般學生註F          | 。<br>「 <u>學生</u><br>課務館<br>:101        | 選                                                                                                    | (科型<br>5日(引<br>意) 第<br>5日(引<br>意) 第<br>5日(引<br>意) 第<br>5日(引<br>意) 第<br>5日(引<br>意) 第<br>5日(引<br>5日(引<br>5日(引<br>5日(引<br>5日(引<br>5日(引<br>5日(引<br>5日(引 | 正申請表<br>業後,以初<br>星期一)~1<br>単分者,織                                                                                                    | 」,請投<br>班高單位,<br>01年3月7日<br>交舉分學)                                                       | 課教師(日間部通識<br>由班代收幣後送<br>日(星期三)。              |                        |           |
|                                                                                                    | 、 新進修法 學生  | 機是否正確<br>僅下列學生<br>對推廣部:執<br>職業者(含確<br>選課達九号                                                                                                    | <ol> <li>並請自行</li> <li>時列印選請<br/>進修學院通道</li> <li>準結、進修</li> <li>連結</li> <li>運輸生〉。</li> <li>時分者,仍領</li> </ol>                                                                                                    | 影印妥塞保存<br>確認單,達同<br>操課程,則由授<br>學院: 教務組)<br>個依一般學生註F             | 。<br>「 <u>學生</u><br>課務館<br>:101        | 選び<br>開設<br>第<br>日<br>初<br>第<br>第<br>第<br>第<br>第<br>第<br>第<br>第<br>第<br>第<br>第<br>第<br>第<br>第<br>第<br>第<br>第                                                                                                    | ▲料型<br>5日(3)<br>金九局<br>金九局                                                                                                    | <u>正申請表</u><br>章後,以8<br>星期一)~1<br>昭者,織                                                                                                    | , 請授<br>所為單位,<br>01年3月71<br>咬學分學                                                        | 釋教師(日間部通識<br>由班代教育後送<br>日(星期三)。              |                        |           |
| 市場企業では認識場合の動気所選邦目<br>市場企業では認識場合の動気所選邦目<br>・ 穴を確認は表現認識を確以<br>環境工業の<br>市場工業の<br>市場工<br>市場工業の<br>市場工業の<br>市場工業の<br>市場工業の<br>市場工業の<br>市場工<br>市場工業の<br>市場工<br>市場工<br>市場工<br>市場工<br>市場工<br>市場工<br>市場工<br>市場工<br>市場工<br>市場工<br>市<br>市場工<br>市場工<br>市場工<br>市場工<br>市場工<br>市場工<br>市場工<br>市場工<br>市場工<br>市<br>市<br>市場工<br>市<br>市                                                                                                    | 、 着進修法 學   | 機是否正確<br>僅下列學生<br>對推廣部:執<br>證實者(含發<br>選譯達九号                                                                                                    | <ol> <li>並請自行<br/>:將列印選題</li> <li>準結 (進修)</li> <li>運修相、進修)</li> <li>運修</li> <li>運修</li> <li>運</li> <li>運修</li> <li>運</li> <li>運</li> <li>運</li> <li>運</li> <li>運</li> <li></li> <li></li></ol>                                                                                                    | 影印妥為保存存<br>開建記事,運回授<br>舉院: 数務組)<br>第依一般學生註品                     | 。<br>「 <u>學生</u><br>〒秋印<br>:101<br>日織費 | <mark>遺課</mark><br>開設<br>第<br>第<br>第<br>第<br>。<br>未<br>3<br>月<br>。<br>未<br>3<br>月<br>。<br>未<br>3<br>月<br>二<br>二<br>二<br>二<br>二<br>二<br>二<br>二<br>二<br>二<br>二<br>二                                                                                                    | (計算)<br>(注) 答:<br>5日(引<br>拿九局<br>2月2                                                                                                    | <u>正申請表</u><br>章後,以8<br>星期一)~1<br>時分者,織<br>19日14時                                                                                                    | 3,請授請<br>推薦單位,<br>01年3月71<br>咬擧分舉<br>42分35利                                             | 課款即(日間加速機<br>由班代牧幣接強<br>日(星期三)。<br>特費。       |                        |           |
| (語論實驗證證學会)及決定評評<br>(語論實驗證證學)及決定評評<br>輕減一直通識較育中心主任結業:<br>創單位(日間部:於較單時紀,建語<br>認證學童能已能將相呈分之證解相違,違<br>記譽分數,也是依將相呈分之證<br>記譽分數,也是《會理學生》。<br>消費之(最早生)。<br>消費之(書)。<br>《大學日間,還律師延長修業年期長<br>學生著名:                                                                                                    | 、 者進修法 學   | 級是否正確<br>僅下列學生<br>診推廣部:執<br>達廣部:執<br>診業者(含預<br>選課達九号                                                                                                    | <ol> <li>並請自省</li> <li>將列印選問</li> <li>297</li> <li>298</li> <li>298</li> <li>208</li> <li>208<td>影印定宽保存<br/>師確認單,運而<br/>聽罪程,則由授<br/>學院:較將組)<br/>個依一般學生註F</td><td>。<br/>「學生」<br/>評称即<br/>:101</td><td><mark>遺評</mark><br/><sup>                                    </sup></td><td>(計算)<br/>(5日(引<br/>重九局<br/>2月2</td><td><u>『正申請表</u><br/>電後,以3<br/>星期→)~1<br/>歩分者,織<br/>9日14時</td><td>』, 講授<br/>所寫單位,<br/>01年3月71<br/>咬舉分舉<br/>42分35利</td><td>課教師(日間部5週議<br/>由班代收留後途<br/>日(星期三)。<br/>時費。</td><td></td><td></td></li></ol> | 影印定宽保存<br>師確認單,運而<br>聽罪程,則由授<br>學院:較將組)<br>個依一般學生註F             | 。<br>「學生」<br>評称即<br>:101               | <mark>遺評</mark><br><sup>                                    </sup>                                                                                                    | (計算)<br>(5日(引<br>重九局<br>2月2                                                                                                    | <u>『正申請表</u><br>電後,以3<br>星期→)~1<br>歩分者,織<br>9日14時                                                                                                    | 』, 講授<br>所寫單位,<br>01年3月71<br>咬舉分舉<br>42分35利                                             | 課教師(日間部5週議<br>由班代收留後途<br>日(星期三)。<br>時費。      |                        |           |
| 請論實稅總統一計<br>請論實稅總總學分數及床達样目<br>於總管證律權總證檢與這錄體結<br>國語彙並已設於條件目臺之傳建<br>測學分數加過者。<br>測學分數加過者。<br>測學分數加過者。<br>測學分數加過者。<br>調學分數加過者。<br>調學分數加過者。<br>調學分數加過者。<br>調學分數加過者。<br>調學分數加過者。<br>調學分數加過者。<br>調學分數加過者。<br>調學分數加過者。<br>調學分數加過者。<br>調子一個一個一個一個一個一個一個一個一個一個<br>一個一個一個一個一個一個一個一個一個                                                                                                    | 、 着進修法 學   | 線是否正確<br>僅下列學生<br>診推廣部:3<br>呈麗者(含顏<br>麗麗之母<br>齋譯達九母                                                                                                    | 4,並請自招<br>:将可印選請<br>道作學院通貨<br>望作學院通貨<br>學細、道修<br>·<br>·<br>·<br>·<br>·<br>·<br>·<br>·<br>·<br>·<br>·<br>·<br>·<br>·<br>·<br>·<br>·<br>·<br>·                                                                                                    | 影印安舊保存<br>師確認單,運而<br>聽課程、則由授<br>學院: 較將組)<br>個依一般學生註F            | 。<br>「 <u>學生</u><br>課教印<br>:101        | 道課)<br>球演算<br>年3月<br>。未述<br>1年00                                                                                                    | (計算<br>5日(引<br>意九局<br>2月2                                                                                                    | <u>『正申請歩</u><br>葷後,以取<br>星期一)~1<br>単分者,繳<br>9日14時                                                                                                    | 」, 請授證<br>作寫單位,<br>01年3月71<br>咬擧分舉<br>42分35利                                            | 躍教師(日間部通識<br>由明代牧間後途<br>日(星期三)。<br>特費。       |                        |           |
| . 請證實施設學分數及环選科員<br>. 於確認指導權認為發現這個實施<br>. 於確認指導權認為發現這個實施<br>. 就都單位 (日間部: 教學藥院組, 建<br>應試量業上的該將科目學分類的操作目學分類<br>. 以發导力數加過者。<br>. 法學口間、進修部發長修業年限員<br>. 大學口間、進修部發長修業年限員<br>. 其學口間、進修部發長修業年限員<br>. 其學子名:                                                                                                    | 、 者進俗法 學   | 機是否正確<br>上一一一一<br>「一一一一一一一一一一一一一一一一一一一一一一一一一一一一一一一                                                                                                    | a. 並請前由選載<br>法將方信舉院提舉選舉<br>建學超舉之》<br>基分者,仍應<br>基分者,仍應                                                                                                    | 影印交為保存。<br>薄輝距罩,運阿<br>繁輝程。則由授<br>學院: 教務組)<br>学校一般學生註用<br>列的時    | 。<br>「 <u>學生</u><br>課務的<br>記<br>日級費    | 選擇<br>開<br>(<br>(<br>)<br>(<br>)<br>)<br>(<br>)<br>)<br>(<br>)<br>)<br>(<br>)<br>)<br>(<br>)<br>)<br>(<br>)<br>)<br>(<br>)<br>)<br>(<br>)<br>)<br>(<br>)<br>)<br>(<br>)<br>)<br>)<br>(<br>)<br>)<br>(<br>)<br>)<br>(<br>)<br>)<br>)<br>)<br>(<br>)<br>)<br>)<br>(<br>)<br>)<br>)<br>)<br>(<br>)<br>)<br>)<br>)<br>(<br>)<br>)<br>)<br>)<br>(<br>)<br>)<br>)<br>)<br>(<br>)<br>)<br>)<br>)<br>(<br>)<br>)<br>)<br>)<br>)<br>(<br>)<br>)<br>)<br>)<br>)<br>(<br>)<br>)<br>)<br>)<br>)<br>(<br>)<br>)<br>)<br>)<br>)<br>(<br>)<br>)<br>)<br>)<br>)<br>(<br>)<br>)<br>)<br>)<br>)<br>)<br>(<br>)<br>)<br>)<br>)<br>)<br>(<br>)<br>)<br>)<br>)<br>)<br>)<br>)<br>(<br>)<br>)<br>)<br>)<br>)<br>)<br>)<br>)<br>)<br>)<br>)<br>)<br>)<br>)<br>)<br>)<br>)<br>)<br>)<br>) |                                                                                                    | 【正申請表<br>葷掻,以肉<br>菫胡一)~1<br>単分者,繊<br>9日14時                                                                                                    | 」, 請授證<br>作寫單位,<br>01年3月71<br>交舉分舉<br>42分35利                                            | 課教師(日間加速離<br>由班代收買後途<br>日(星期三)。<br>守費。<br>珍  |                        |           |
| (1) 調整賞他送録學分數及所選科員<br>、於確認检測機能及機關法教理選擇的<br>、於確認检測機能及機關法律與<br>認識某業一直通識影響和這個構築<br>(2) 個別。就學展影組、選<br>通過是分數組過者。<br>(2) 優先分數組過者。<br>(2) 優先分數組過者。<br>(2) 優先分數組過者。<br>(2) 優先者(二) 個別書書。<br>(2) 個別書書。<br>(2) 個別書書。<br>(2) 個別書書。                                                                                                    | 《新進修法 學    | 機是否正確<br>上一一一一<br>「一一一一一一一一一一一一一一一一一一一一一一一一一一一一一一一                                                                                                    | a、並即時直選進<br>進得列門由選進<br>運舉組、進得學院理學<br>基學生》。<br>建學生》。<br>建學士》。                                                                                                    | 影印交為保存<br>所確認單,運回一<br>變院: 数務組)<br>「依一般學生註II<br>「你一般學生註II        | 。<br>「 <u>學生</u><br>課政日<br>:101        | 道 <b>聞</b>                                                                                                    | <u>新料型</u><br>() 簽<br>等力局<br>2 月 2                                                                                                    | (正申請表<br>(意味,以):<br>夏期→)~1<br>単分者,総<br>9日14時                                                                                                    | 」, 請授請單位,<br>901年3月71<br>00年3月71                                                        | 課教師(日間部5通識<br>由班代牧宮後途<br>日(星期三)。<br>寺費。<br>珍 |                        |           |
| (請證實驗證證學分數及床還料目<br>方效應該批核經證故規選譯書記<br>例單位。(日間部:於較學者與還譯書記<br>個單位。(日間部:於較學常結:2<br>總證書筆註證將科目學分理的是<br>能是勞分數組過者。<br>記譽分數不已是《含環學生》。<br>消澄者。<br>、大學日間。還你都輕是修業年期長<br>年生著名:                                                                                                    | 《、 者道經法 學生 | 機是否正導<br>建<br>運<br>部<br>運<br>部<br>部<br>ま<br>数<br>電<br>課<br>違<br>九<br>場<br>二<br>二<br>等<br>3<br>二<br>第<br>3<br>4<br>5<br>5<br>5<br>5<br>5<br>5<br>5<br>5<br>5<br>5<br>5<br>5<br>5                                                                                                    | a. 並第門前選選<br>(將列印):這將受加<br>(當都與院理):<br>是一個<br>(當都):<br>是一個<br>(第一個):<br>是一個):<br>是<br>是一個):<br>是<br>是一個):<br>是<br>是一個):<br>是<br>是一個):<br>是<br>是<br>是<br>是一個):<br>是<br>是<br>是<br>是<br>是<br>是<br>是<br>是<br>是<br>是<br>是<br>是<br>是<br>是<br>是<br>是<br>是<br>是<br>是                                                                                                    | 影印交寫保存。<br>透照單記<br>熟課程,則由授<br>學院:數務組)<br>號依一般學生註印<br>一一一<br>列印時 | 。<br>「 <u>學生</u><br>課務如<br>: 101       | 道<br>開<br>章<br>第<br>3<br>月<br>。<br>未<br>3<br>日<br>(1)<br>(1)<br>(1)<br>(1)<br>(1)<br>(1)<br>(1)<br>(1)<br>(1)<br>(1)                                                                                                    | 截料<br>(1) 簽<br>(1) 簽<br>(1) 簽<br>(2) 月 2<br>(2) 月 2                                                                                                 | (正申請表<br>(意味, UK)<br>星期→)~1<br>単分者, 総<br>59日14時                                                                                                    | 。, 請授請單位,<br>901年3月71<br>00年3月71                                                        | 課教師(日間加速離<br>由班代牧腎後後<br>日(星期三)。<br>寺費。       |                        |           |
| 請嚴當執法規學分數及所選牲目<br>京都當當地提倡與分數及所選牲目<br>今後簡認起程編認於何中心主任希望、<br>感謝單立出該於修行目安心理認<br>這個學之質以該修行目安心理認<br>這個學分數加通者。<br>這個學力數加通者。<br>這個的成長的其一個一個<br>而且一個一個一個的一個的成長的業中現最<br>是生養名:                                                                                                    | 《 者 進修法 學  | 続是否正導<br>建<br>運<br>部<br>運<br>部<br>部<br>ま<br>数<br>電<br>課<br>違<br>九<br>場<br>二<br>二<br>等<br>3<br>(<br>合<br>済<br>新<br>二<br>等<br>二<br>等<br>二<br>等<br>二<br>等<br>二<br>等<br>二<br>等<br>二<br>等<br>二<br>等<br>二<br>等<br>二<br>、<br>参<br>二<br>、<br>参<br>二<br>、<br>の<br>、<br>の<br>、<br>、<br>の<br>、<br>の<br>、<br>の<br>、<br>の<br>、<br>、<br>の<br>、<br>、<br>、<br>の<br>、<br>の<br>、<br>の<br>、<br>、<br>の<br>、<br>、<br>、<br>の<br>、<br>の<br>、<br>、<br>の<br>、<br>の<br>、<br>の<br>、<br>、<br>、<br>の<br>、<br>の<br>、<br>、<br>、<br>の<br>、<br>の<br>、<br>、<br>、<br>の<br>、<br>の<br>、<br>、<br>、<br>の<br>、<br>の<br>、<br>の<br>、<br>の<br>、<br>の<br>、<br>の<br>、<br>の<br>、<br>の<br>、<br>の<br>の<br>、<br>の<br>、<br>の<br>、<br>の<br>、<br>の<br>、<br>の<br>、<br>の<br>、<br>の<br>、<br>の<br>、<br>の<br>、<br>の<br>、<br>の<br>、<br>の<br>、<br>の<br>、<br>の<br>、<br>の<br>、<br>の<br>、<br>の<br>、<br>の<br>、<br>の<br>、<br>の<br>、<br>の<br>、<br>の<br>、<br>の<br>、<br>の<br>、<br>の<br>、<br>の<br>、<br>の<br>、<br>の<br>の<br>の<br>、 | 4. 论謂直環<br>:得列印定謂<br>還得舉咒理<br>畢<br>望<br>畢<br>之<br>一<br>一<br>一<br>一<br>一<br>一<br>一<br>一<br>一<br>一<br>二<br>得<br>一<br>一<br>四<br>二<br>環<br>引<br>四<br>二<br>環<br>調<br>一<br>環<br>調<br>一<br>環<br>引<br>四<br>二<br>環<br>引<br>一<br>四<br>二<br>思<br>一<br>四<br>四<br>二<br>環<br>引<br>一<br>四<br>二<br>四<br>二<br>四<br>二<br>四<br>二<br>四<br>二<br>四<br>二<br>四<br>二<br>四<br>二<br>四<br>二<br>四                                                                                                    | 影中交氮保厚<br>障疑距率,使厚<br>驗課程。則由授<br>學院:教務組)<br>個依一般學生註用<br>列印時      | 。<br>「 <u>學生</u><br>課政加<br>田織費         | 選問                                                                                                    | (計算)<br>(5日(1)<br>全九局<br>2月2                                                                                                    | (正申請委)<br>(宣禄・以5)<br>(宣禄・以5)<br>(三朝一)~1<br>(○<br>(三)<br>(○<br>(三)<br>(○<br>(三)<br>(○<br>(三)<br>(○<br>(三)<br>(○<br>(三)<br>(○<br>(三)<br>(○<br>(三)<br>(○<br>(三)<br>(○<br>(三)<br>(○<br>(三)<br>(○<br>(三)<br>(○<br>(三)<br>(○<br>(三)<br>(○<br>(三)<br>(○<br>(三)<br>(○<br>(三)<br>(○<br>(○<br>(○<br>(○<br>(○<br>(○<br>(○<br>(○<br>(○<br>(○<br>(○<br>(○<br>(○ | 。, 講授語<br>東重<br>01年3月7<br>9<br>9<br>9<br>9<br>9<br>9<br>9<br>9<br>9<br>9<br>9<br>9<br>9 | 課教師(日間加速離<br>由明代牧間後途<br>日(星期三)。<br>待費。       |                        |           |
| (計畫常業)並認歸學分數及用於其相當<br>(於簡整當起來總認後發現還歸當時)<br>要認能自主。<br>(對單位)(目間部:較於何早公之任約/導致無<br>(這是學之對和通者。)<br>(這是學之對和通者。)<br>(這是學之對和通者。)<br>(這是學之對和通者。)<br>(這是學之對和通者。)<br>(這是學之對和通者。)<br>(這是學之對和通者。)<br>(這是學之對和通者。)<br>(這是學之對和通者。)<br>(這是學之對和通者。)<br>(這是學之對和通者。)<br>(這是學之對和通者。)<br>(這是學之對和通者。)<br>(這是學之對和通者。)<br>(這是學之對和通者。)<br>(這是學之對和通者。)<br>(這是學之對和通者。)<br>(這是學之)<br>(這是學之)<br>(這是)<br>(這是)<br>(這)<br>(這是)<br>(這)<br>(這)<br>(這)<br>(這)<br>(這)<br>(這)<br>(這)<br>(這                                                                                                    | 、 者進修法 學 一 | 続是否正確<br>「下列單生<br>皆推廣部:<br>\$<br>2種廣部:<br>教<br>5種廣部:<br>教<br>5<br>2<br>篇<br>課<br>違<br>九<br>局                                                                                                    | 4. 必請面選載<br>:將列印定選載<br>望程4: 法修<br>型學超来,送<br>修<br>型分者,仍<br>問<br>                                                                                                    | 影印安嘉保存<br>傳起單、這一<br>短罪裡,那由我<br>學院: 教務祖)<br>招依一般學生註而<br>例如時      | 。<br>「 <u>學生</u><br>二課 政府<br>田織費       | 温附章月<br>○ 未3<br>○ 年 00                                                                                                    | <u>御料</u><br>() (<br>(                                                                                                    | (正申請委)<br>(宣禄・以5)<br>(宣禄・以5)<br>(三朝一)~1<br>(○<br>(二)~1<br>(○)<br>(○)<br>(○)<br>(○)<br>(○)<br>(○)<br>(○)<br>(○)<br>(○)<br>(○)                                                                                                    | 。, 講授語<br>班選單位,<br>01年3月7 <br>咬舉分舉輯<br>42分35利                                           | 躍教師(日間加速離<br>由班代牧間後途<br>日(星期三)。<br>特費。       |                        |           |

附件:

100-2 網路加退選

選課確認流

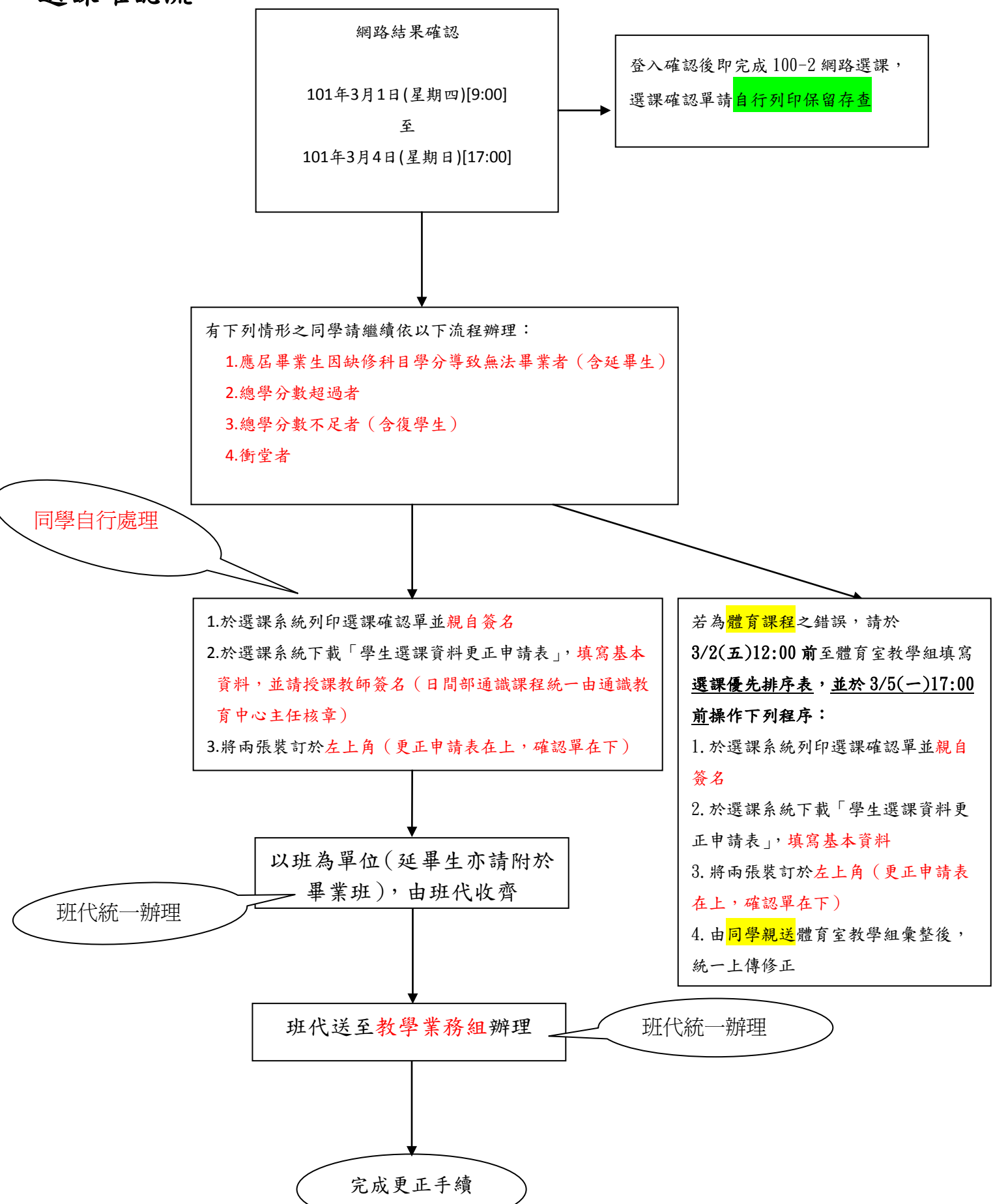